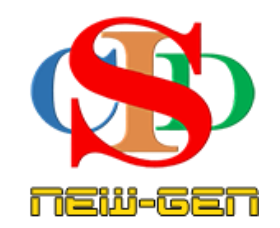

# THE COLLABORATIVE INSTRUCTIONAL DESIGN SYSTEM (CIDS NEW-GEN) SISTEM REKA BENTUK INSTRUKSIONAL KOLABORATIF

# **MUAT NAIK RPH KE GOOGLE CLASSROOM**

(Penerangan prosedur merancang pengajaran CIDS NEW-GEN)

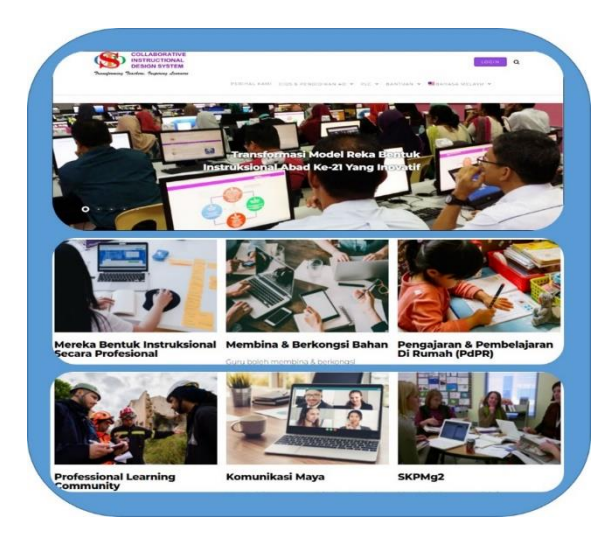

Transforming teachers .... inspiring learners ...

Hak Cipta Terpelihara ©Dynamic Global Vision, 2025

### **PEMBERITAHUAN!**

CIDS New-Gen boleh muat naik terus RPH ke Google Classroom (GC) jika anda diminta berbuat demikian. Kebiasaannya bagi sekolah yang tidak menggunakan CIDS New-Gen kesemuanya atau pihak pentadbir memberi kebebasan kepada guru-guru memilih sendiri cara membuat RPH asalkan guruguru memaut naik RPH ke GC. Berikut adalah Langkah-langkahnya.

Tonton Video: <u>https://www.youtube.com/watch?v=\_etAEITOv7s</u>

Pastikan pada "Profil Saya" email yang dimasukkan ialah email MOE dan "Login dengan Google'

1. Wujudkan Dahulu Folder Di Laptop Untuk Simpan Fail RPH

2. Tekan Buka Rekod > Cetak/ Simpan PDF

| CIDS New-Gen                                                                                                    | 🖹 ef     | RPH • | + Cipta Rekod Ba                                         | haru Q Buka Rekod                          | 📋 RPT 🖽 Jadua                                                                                                    | l Waktu 🛛 🔛 Re                                                                   | ekod Penyeliaan                                                                             | JEYAG                                                                                                    | ANESH A/L SELLVARAJU 🛞                                                                               |
|----------------------------------------------------------------------------------------------------|----------|-------|----------------------------------------------------------|--------------------------------------------|----------------------------------------------------------------------------------------------------|----------------------------------------------------------------------------------|---------------------------------------------------------------------------------------------|----------------------------------------------------------------------------------------------------|----------------------------------------------------------------------------------------------------|
| <ul> <li>♂ Tutup Menu</li> <li>☆ Laman Utama</li> <li>≧ Rekod</li> <li>&gt; Desti</li> </ul>                                                    |          | No.   | Minggu                                                   | Maklumat                                   | Login<br>Pengguna                                                                                                    | Subjek                                                                           | pengesahan<br><b>RPH</b> - Telah disahkan<br><b>RPH</b> - Pengesahan<br>semula (jika perlu) | Tarikh & Waktu Instruksional                                                                                                    | Tekan pada item berikut<br>mengikut fungsinya untuk<br>tindakan salah satu rekod<br>tersenarai.      |
| <ul> <li>Promi</li> <li>Tetapan</li> <li>Statistik</li> <li>Bahasa</li> <li>Komunikasi</li> <li>Bimbingan<br/>Video</li> <li>Bantuan</li> </ul> |          | 1     | Minggu<br>Kalendar<br>11<br>Minggu<br>Instruksional<br>4 | Operasi Asas<br>Tambah dan Tolak<br>(Juta) | JEYAGANESH<br>A/L<br>SELLVARAJU<br>SEKOLAH<br>KEBANGSAAN<br>TELOK KEMANG,<br>PPD PORT<br>DICKSON,<br>NEGERI<br>SEMBILAN,<br>Malaysia<br>, | Matematik<br>(Semakan)<br>Tahun 6<br>Jumlah<br>keseluruhan<br>RPH dihantar:<br>3 | MIW @ 09-03-2025<br>6 UM (Jumlah RPH: 3)<br>RPH 1<br>RPH 2<br>RPH 3                         | 10-03-2025 — 14-03-2025<br>Isnin 10-03-2025 : 11:30 AM-12:30 PM<br>Khamis 13-02-2025 : 9:10 AM-10:10 AM<br>Jumaat 14-03-2025 : 9:40 AM-10:40 AM | Buka<br>Salin<br>Kongsi<br>Cetak/Simpan PDF<br>Hapus<br>Tambah ke Koleksi                            |
| Soalan Lazim -<br>FAQ<br>I Keluar                                                                                                    | l/search | 2     | Minggu<br>Kalendar<br>11<br>Minggu<br>Instruksional      | Operasi Tambah<br>dan Tolak                | JEYAGANESH<br>A/L<br>SELLVARAJU<br>SEKOLAH<br>KEBANGSAAN<br>TELOK KEMANG,<br>PPD PORT<br>DICKSON,<br>NEGEDI                               | Matematik<br>Tahun 5<br>Jumlah<br>keseluruhan<br>RPH dihantar:<br>3              | MIW<br>5 UPM (Jumlah RPH: 3)<br>RPH 1<br>RPH 2<br>RPH 3                                     | 10-03-2025 — 14-03-2025<br>Isnin 10-03-2025 : 12:30 PM-1:30 PM<br>Selasa 11-03-2025 : 9:40 AM-10:40 AM<br>Jumaat 14-03-2025 : 8:10 AM-9:10 AM   | Buka<br>Salin<br>Kongsi<br>Hantar Untuk Pengesahan<br>Cetak/Simpan PDF<br>Hapus<br>Tambah ke Koleksi |

3. Pilih Sama Ada Hendak Upload RPH Penuh Atau RPH Mengikut Hari Dalam Google Classroom.

| 🛟 Model Reka Bentuk Instruksional Integral ASIE Versi 9.0 - Google Chrome                                                                                                    | - 0 >                                                                                                    | × |
|----------------------------------------------------------------------------------------------------|----------------------------------------------------------------------------------------------------|---|
| asiemodel.net/model/printRPH.php?rphFormat=&miw_id=20538129                                                                                                    |                                                                                                    |   |
| Pilihan Cetakan / Simpan PDF                                                                                                    | Memilih format cetakan / simpan PDF sama ada format penuh atau format ringkas untuk<br>RPH sahaja                  |   |
| Sila buat pilihan untuk mencetak<br>Set Penuh MIW<br>Set Penuh MIW<br>Senaral RPH<br>RPH 1: 6 UM Isnin 10-03-2025 : 11:30 AM-12:30 PM<br>RPH 2: 6 UM Khamis 13-03-2025 : 9:10 AM-10:10 AM<br>RPH 3 : 6 UM Jumaat 14-03-2025 : 9:40 AM-10:40 AM | En MW dan RPH yang sepenuhnya. Anda boleh juga memilih muka surat yang diperlukan untuk dicetak.<br>1 yang ringkas |   |

4. Selepas Memilih RPH tekan pada Cetak/Simpan

| 😍 Model Reka Bentuk Instruksional Integral ASIE Versi 9.0 - Google Chrome | - U X                                                                                                    |
|---------------------------------------------------------------------------|----------------------------------------------------------------------------------------------------|
| 25 asiemodel.net/model/printRPH.php?rphFormat=&miw_id=20538129            |                                                                                                    |
| Pilihan Cetakan / Simpan PDF                                              | Memiliih format cetakan / simpan PDF sama ada format penuh atau format ringkas untuk<br>RPH sahaja                                                            |
|                                                                           | Apa perlu saya buat? 🚺                                                                                                    |
| Sila buat pilihan untuk mencetak                                          |                                                                                                    |
| RPH 1 : 6 UM Isnin 10-03-2025 : 11:30 ▼         Set per Senant            | nuh MIW - Mencetak versi MIW dan RPH yang sepenuhnya. Anda boleh juga memilih muka surat yang diperlukan untuk dicetak.<br>J RPH - Cetak versi RPH yang mgkas |
| Cetak/Simpan PDF Batal                                                    |                                                                                                    |
|                                                                           |                                                                                                    |
|                                                                           |                                                                                                    |
|                                                                           |                                                                                                    |
|                                                                           |                                                                                                    |

5. Pilih Destination, Save as PDF & Tekan Save

| 3/9/25, 11:39    | PM                                 | ASIE Model - JEYAGANESH AL<br>Nama: JEYAGANESH AL SELLVARAJU<br>Aras Kalas: Tahun 6<br>Kalas: 6 Jun<br>Jamith Pelajar: 33<br>Kalada: Mananel Karmakan)                                                                                                  | SELLVARAJU-6 UM-Mater                                            | matik (Sernakan) - Mir           | nggu 11                                                 |   | Î  | Print         | 2           | pa  |
|------------------|------------------------------------|----------------------------------------------------------------------------------------------------|------------------------------------------------------------------|----------------------------------|---------------------------------------------------------|---|----|---------------|-------------|-----|
| 24               |                                    | Minggu : 11<br>Minggu Instruksional : 4<br>Tarikh: Ianin, 10-03-2025<br>Masa: 11:30 AM Hingga 12:30 PM                                                                                                    | SEKOLAH KEBANGSAA                                                | IN TELOK KEMANG, P               | PD PORT DICKSON,                                        | [ |    | Destination   | Save as PDF |     |
| TEN              | A PAK21                            | PROFIL PEM                                                                                                    | BELAJARAN                                                        |                                  |                                                         |   | r  |               |             |     |
|                  | Literasi Maklum                    | tat - menilai maklumat secara kritis & cekap.                                                                                                    |                                                                  |                                  |                                                         |   |    | Denne         |             |     |
| Bide             | ang Pembelajar                     | n n n n n n n n n n n n n n n n n n n                                                                                                    |                                                                  |                                  |                                                         |   |    | Pages         | All         |     |
| Таји             | ik Pembelajaran                    | n                                                                                                    |                                                                  |                                  |                                                         |   |    |               |             |     |
| Star             | ndard Kandung                      | an                                                                                                    |                                                                  |                                  |                                                         |   |    |               |             |     |
| Star             | 2 Operani assa d<br>ndard Pembelaj | dan operaal bergabung<br>jaran                                                                                                    |                                                                  |                                  |                                                         |   |    | Layout        | Portrait    |     |
| 13               | 2.1 Menyelesaik<br>dan dengan      | an ayat matematik melibatkan nombor bulat, pecahan<br>n tanda kurung termasuk penggunaan anu.                                                                                                    | juta dan perpuluhan juta bag                                     | i operasi asas dan oper          | asi bergabung tanpa                                     |   |    | -             |             |     |
| 05               | sktif Pembelaja                    | ran<br>erasi tambah yang melibaikan nombor bulai danyan m                                                                                                    | rouluhan luta dengar hehd                                        |                                  |                                                         |   |    |               |             |     |
|                  | Membual 3/3 ope                    | erasi tambah yang melibatkan nombor bulat dengan p                                                                                                    | cahan juta dengan betul.                                         |                                  |                                                         |   |    |               |             |     |
|                  |                                    | STRATEGI PER                                                                                                    | IBELAJARAN                                                       |                                  |                                                         |   |    |               |             |     |
| Jeni<br>Pemi     | is Media<br>belajaran              | Kemahiran Belajar Abad Ke-21                                                                                                    | Kaedah, Teknik,<br>Pendekatan, Strategi                          | Pemupukan Nilai<br>Murni & Etika | Pentaksiran Bilik<br>Darjah (PBD)                       |   |    | More settings |             |     |
| Buku             | Taka Ka<br>S                       | reativiti<br>Selesa dengan risiko - berani mencuba walaupun<br>menempuh katidakpaatian & kegagalan.                                                                                                    |                                                                  |                                  | Jenia Pentakairan<br>Pentakairan Bilik<br>Darjah (PBD)  |   | ι. |               |             |     |
|                  | 2                                  | emikiran kotia<br>Meneroka pemikiran untuk menilai secara logik &<br>asalonal.                                                                                                    |                                                                  |                                  | Kaedah<br>Pentakairan<br>Pentakairan<br>Secara Bertulia |   |    |               |             |     |
|                  | K.                                 | omunikasi<br>Mengemukakan soslan & mendengar secara aktif.                                                                                                    |                                                                  |                                  |                                                         |   |    |               |             |     |
|                  |                                    | AKTIVITI PERANCANG<br>(AKTIVITI PENGAJARA                                                                                                    | AN INSTRUKSIONAL<br>N & PEMBELAJARAN                             | )                                |                                                         |   |    |               |             |     |
| A                | ldegan<br>ngajaran                 | Pemudahcaraan & F                                                                                                    | elibatan Pelajar                                                 |                                  | Catatan - Ruang<br>Sumber                               |   |    |               |             |     |
| Set In:<br>Minit | dukai -                            | <ul> <li>Murid berisoal jawap tentang pelajar kepas.</li> <li>Murid ditunjukkan dengan bertuk tembah</li> <li>Murid diminita untuk jelakak inorsap tambah.</li> <li>Murid ditunjukkan dengan bentuk perpuluhan d<br/>dengan tajuk pelajaran.</li> </ul> | alam operai tambah dan n                                         | urid dikenalkan                  |                                                         |   |    |               |             |     |
| Langk<br>Minit   | ah 1 .                             | Murid dibimbing untuk penukar bentuk perpulut<br>Murid terlibat dalam aktiviti kumpulan operasi n<br>dalam perpuluhan sehingga 2 angkah.<br>Murid berbincang dalam kumpulan untuk meny                                                                  | an untuk bentuk nombor b<br>enambah yang memelibat<br>desaikan.  | sulat.<br>Kan nombor bulat       |                                                         |   |    |               |             |     |
| Langk<br>Minit   | wh 2 .                             | Murid dibimbing untuk penukar bentuk perpulut<br>Murid terlibat dalam aktiviti kumpulan operasi n<br>dalam perpuluhan sehingga 3 angkah.<br>Murid berbincang dalam kumpulan untuk meny                                                                  | an untuk bentuk nombor b<br>enambah yang memelibat<br>elesaikan. | sulat.<br>Ikan nombor bulat      | TP 3                                                    |   |    |               |             |     |
| Langk<br>Minit   | ah 3 •                             | Murid diberi soaları operai penyelesaian tamba<br>perpuluhan.                                                                                                    | yang melibatkan nombor                                           | bulat, dan                       | TP 4                                                    |   |    |               | Save        | ice |
| https://asiem    | odel.netimodel                     | /printRPH.php                                                                                                    |                                                                  |                                  |                                                         | 2 | -  |               |             |     |

Page4

| 🔹 Save As                                      |                                          |                           | ×              |
|------------------------------------------------|------------------------------------------|---------------------------|----------------|
| $\leftarrow \rightarrow \checkmark \uparrow$   | > Desk > FOLDER RPH 20 ~                 | C Search FOLDER           | RPH 2025 🔎     |
| Back (Alt + Left Arrow)<br>Organize ▼ New fold | er                                       |                           | ≣ - (3         |
| > 👝 OneDrive - Perse                           | Name                                     | Date modified             | Туре           |
|                                                | 📓 RPH MINGGU 4                           | 9/3/2025 11:25 PM         | Foxit PhantomP |
| 🛄 Desktop 🏾 🖈                                  |                                          |                           |                |
| ownloads 🖈                                     |                                          |                           |                |
| 🚆 Documents 🖈                                  |                                          |                           |                |
| 🔀 Pictures 🔹 🖈                                 | Namakan semula Fail                      | 1                         |                |
| 🕖 Music 🔹 🖈                                    | Nalilakali selilula Fali                 |                           |                |
| 6 1 C 1 6                                      |                                          |                           |                |
| File name: ASIE                                | Model - JEYAGANESH A_L SELLVARAJU-6 UM-N | latematik (Semakan) - Mir | nggu 11 🗸 🗸    |
| Save as type: Foxit                            | PhantomPDF PDF Document                  |                           | ~              |
| ∧ Hide Folders                                 |                                          | Save                      | Cancel         |

6. Save File Tersebut Ke Dalam Folder Yang Telah Diwujudkan (namakan semula fail)

7. Tekan Pada Icon Google Classroom

|                                                                                 | <b>Z</b>                                                                                                    |                                                     |                               |                                                     |   |
|---------------------------------------------------------------------------------|----------------------------------------------------------------------------------------------------|-----------------------------------------------------|-------------------------------|-----------------------------------------------------|---|
| Google Clas                                                                     | room                                                                                                    |                                                     |                               |                                                     |   |
|                                                                                 | POP PORT DICKSON, NEGERI SEMBILAN,                                                                                                    |                                                     |                               |                                                     |   |
|                                                                                 | PROFIL                                                                                                    | PEMBELAJARAN                                        |                               | ,                                                   | 1 |
| TEMA PAK21                                                                      | TROTET                                                                                                    |                                                     |                               |                                                     | 4 |
| Literasi Maklumat                                                               | nenilai maklumat secara kritis & cekap.                                                                                                    |                                                     |                               |                                                     |   |
|                                                                                 |                                                                                                    |                                                     |                               |                                                     |   |
| Bidang Pembelajaran<br>NOMBOR DAN OPE<br>Tajuk Pembelajaran<br>1.0 NOMBOR BULAT | RASI<br>IAN OPERASI ASAS                                                                                                    |                                                     |                               |                                                     |   |
| Standard Kandungan                                                              |                                                                                                    |                                                     |                               |                                                     |   |
| 1.2 Operasi asas dan<br>Standard Rembelaiara                                    | perasi bergabung                                                                                                    |                                                     |                               |                                                     |   |
| 1.2.1 Menyelesaikan                                                             | at matematik melibatkan nombor bulat, pecahan juta dan perpuluhan juta bagi operasi asas dan operasi bergabun                                    | g tanpa dan dengan tanda kurung termasuk penggunaan | anu.                          |                                                     |   |
| Objektif Pembelajaran                                                           |                                                                                                    |                                                     |                               |                                                     |   |
| Membuat 3/3 operas<br>Mombuat 3/3 operas                                        | tambah yang melibatkan nombor bulat dengan perpuluhan juta dengan betul<br>tambah yang melibatkan pember bulat dengan perpakan juta dengan betul |                                                     |                               |                                                     |   |
| wenous or opera:                                                                | ambari yang meluaikan nombor bulai dengan pelanan jula dengan belui.                                                                             |                                                     |                               |                                                     |   |
|                                                                                 | STRATEGI                                                                                                    | PEMBELAJARAN                                        |                               |                                                     |   |
| Jenis Media Pemb                                                                | lajaran Kemahiran Belajar Abad Ke-21                                                                                                    | Kaedah, Teknik, Pendekatan, Strategi                | Pemupukan Nilai Murni & Etika | Pentaksiran Bilik Darjah (PBD)                      |   |
| Buku Teks                                                                       | Kreativiti<br>Selesa dengan risiko - berani mencuba walaupun menempuh ketidakpastian & kegagalan.                                                |                                                     |                               | Jenis Pentaksiran<br>Pentaksiran Bilik Darjah (PBD) |   |
|                                                                                 | Pemilióran kritis                                                                                                    |                                                     |                               | Kaedah Pentaksiran<br>Pentaksiran Secara Bertulis   |   |
|                                                                                 | Meneroka pemikiran untuk menilai secara logik & rasional.                                                                                        |                                                     |                               |                                                     |   |
|                                                                                 | Komunikasi<br>Mengemukakan soalan 8. mendengar secara aktif.                                                                                     |                                                     |                               |                                                     |   |
|                                                                                 |                                                                                                    | 1                                                   |                               |                                                     | ' |

8. Pilih Tugasan Untuk Upload RPH

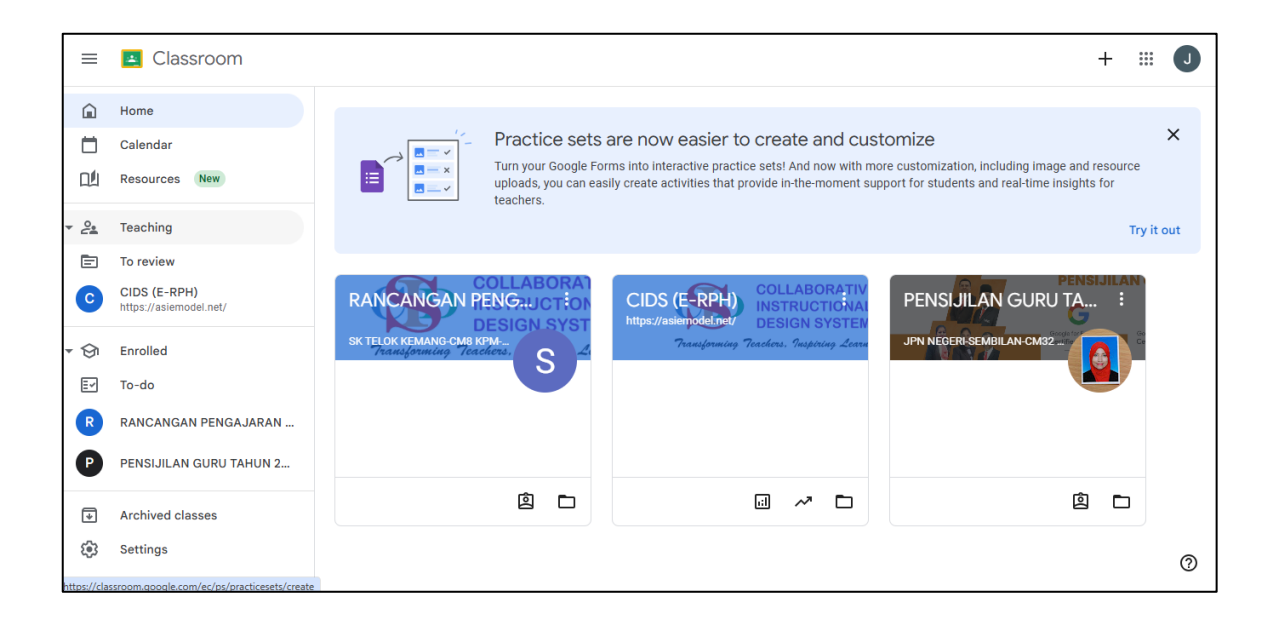

## 9. Tekan Add or Create

| =     | 🛃 Classroom > RANC                     | ₩ 🛛                                                                     |   |                                          |
|-------|----------------------------------------|-------------------------------------------------------------------------|---|------------------------------------------|
|       | Home<br>Calendar<br>Resources New      | RPH MINGGU 5     SK TELOK KEMANG-CM8 KPM-SK-CM • 8:06 PM     100 points | : | Your work Assigned<br>+ Add or create    |
| • 2   | Teaching<br>To review                  | SILA HANTAR SEBELUM JUMAAT<br>왕 Class comments                          |   | Mark as done                             |
| С     | CIDS (E-RPH)<br>https://asiemodel.net/ | Add a class comment                                                     |   | Private comments Add comment to SK TELOK |
| • 🗇 🖸 | Enrolled                               |                                                                         |   |                                          |

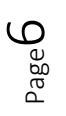

10. Tekan File

| =           | 😫 Classroom > RANG                     | ANGAN PENGAJARAN HARIAN (                                               |    |                            | ₩ 🕽      |
|-------------|----------------------------------------|-------------------------------------------------------------------------|----|----------------------------|----------|
| ⓐ<br>⊡<br>⊡ | Home<br>Calendar<br>Resources New      | RPH MINGGU 5     SK TELOK KEMANG-CM8 KPM-SK-CM + 8:06 PM     100 points | Yc | our work<br>+ Add or creat | Assigned |
| • 2         | Teaching                               | SILA HANTAR SEBELUM JUMAAT                                              |    |                            |          |
| C           | CIDS (E-RPH)<br>https://asiemodel.net/ | 옶. Class comments<br>Add a class comment                                |    | 🛛 File                     |          |
| - 🖓         | Enrolled                               |                                                                         | ·  | create new                 |          |
| ±~          | To-do                                  |                                                                         |    | Docs                       |          |
| R           | RANCANGAN PENGAJARAN                   |                                                                         |    | Slides                     |          |
| P           | PENSIJILAN GURU TAHUN 2                |                                                                         |    | + Sheets                   |          |
| ₹           | Archived classes                       |                                                                         |    | Drawings                   |          |
| ŝ           | Settings                               |                                                                         | 1  | Vids                       | New      |

#### 11. Tekan Browse

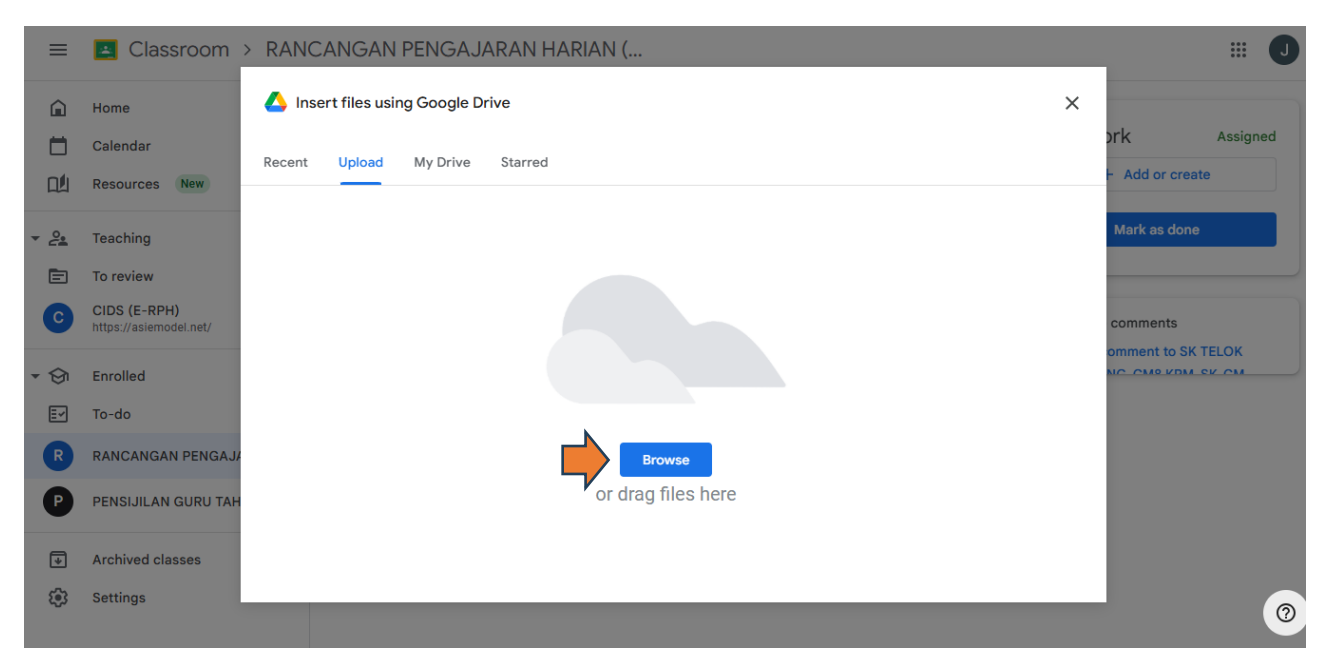

Page 7

12. Pilih RPH Yang Hendak Diupload

| Copen                                                                                          |                                                         | ×                                        | - 0 X                                  |
|------------------------------------------------------------------------------------------------|---------------------------------------------------------|------------------------------------------|----------------------------------------|
| $\leftrightarrow$ $\rightarrow$ $\checkmark$ $\uparrow$ Desk > FOLDER RPH 20 $\lor$ $\bigcirc$ | Search FOLDER RPH                                       | 2025 , <b>p</b>                          | Ç.                                     |
| Organize 👻 New folder                                                                          | =                                                       | - 🛯 😗                                    | III III III III III III III III III II |
| OneDrive - Pers     Alle Model - JEVAGANESH A_L SELLVAR      Desktop     Providente            | Date modified<br>9/3/2025 11:41 PM<br>9/3/2025 11:25 PM | Type<br>Foxit PhantomP<br>Foxit PhantomP | ×<br>Drk Assigned<br>+ Add or create   |
| Documents *  Pictures *  Music *  Videos *  ICT                                                |                                                         |                                          | Mark as done<br>comments               |
| File name<br>R RANCANGAN PENGAJA<br>P PENSIJILAN GURU TAH<br>Archived classes<br>Settings      | All Files                                               | Cancel                                   | vie<br>Ites here                       |

#### 13. Tekan Turn In & Selesai

| =                                                      | 🛃 Classroom > RAN                                                    | CANGAN PENGAJARAN HARIAN (                                              | III 🕕                                                                |
|--------------------------------------------------------|----------------------------------------------------------------------|-------------------------------------------------------------------------|----------------------------------------------------------------------|
|                                                        | Home<br>Calendar<br>Resources New                                    | RPH MINGGU 5     sk TELOK KEMANG-CM8 KPM-SK-CM + 8:06 PM     100 points | Your work Assigned                                                   |
| • <u>2</u>                                             | Teaching<br>To review<br>CIDS (E-RPH)<br>https://asiemodel.net/      | SILA HANTAR SEBELUM JUMAAT  23. Class comments  Add a class comment     | + Add or create                                                      |
| <ul> <li>◆</li> <li>◆</li> <li>●</li> <li>●</li> </ul> | Enrolled<br>To-do<br>RANCANGAN PENGAJARAN<br>PENSIJILAN GURU TAHUN 2 |                                                                         | Private comments     Add comment to SK TELOK     VENANC CHOVEN BY CH |
| ÷                                                      | Archived classes<br>Settings                                         |                                                                         | 0                                                                    |

Page